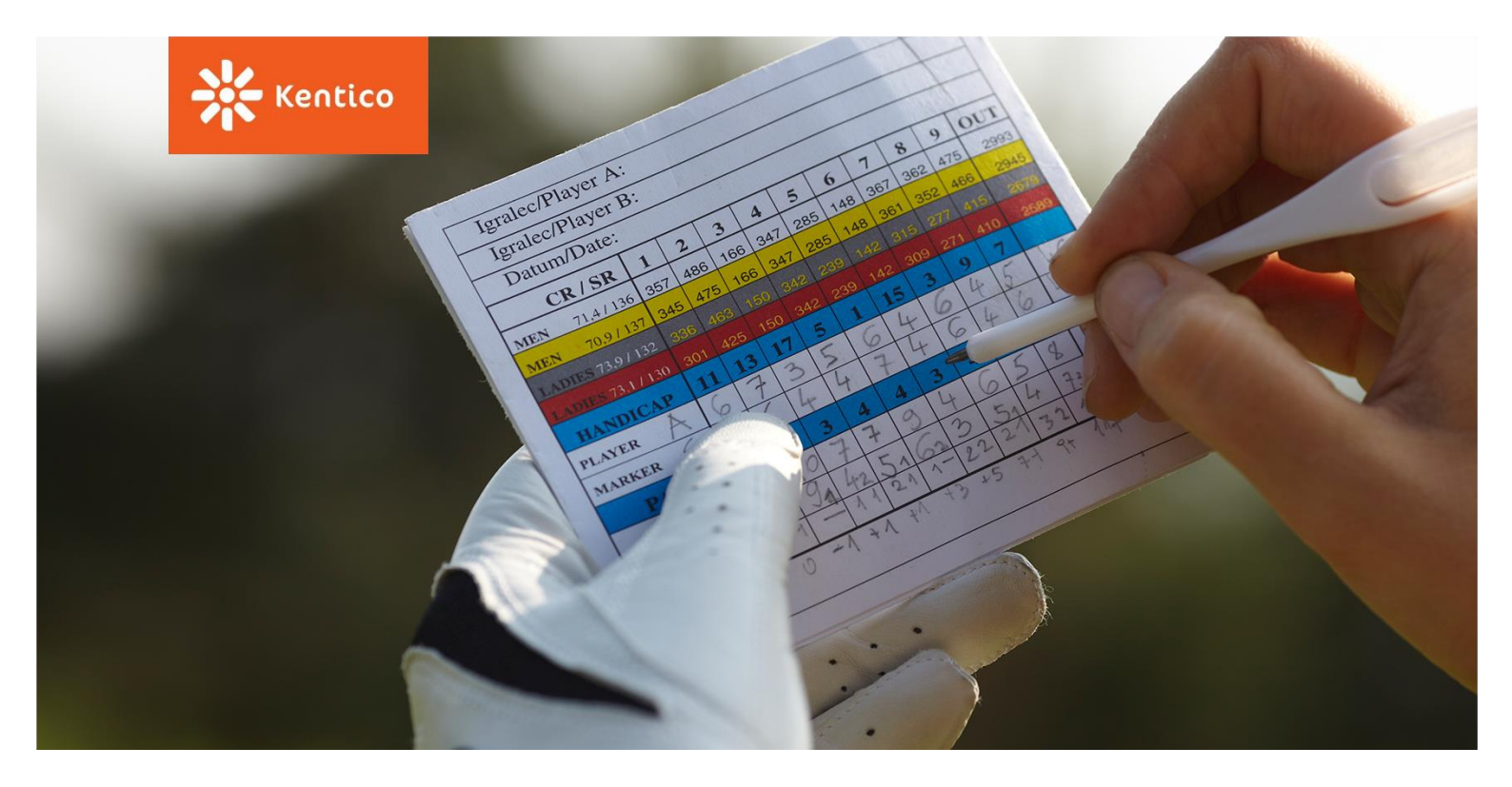

# **Kentico Lead Scoring**

A Practical Guide to Setting Up Scoring and Its Rules in Kentico

www.kentico.com

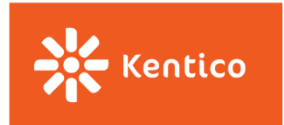

Lead scoring is a great lead management tool that helps marketers classify their website visitors according to the demographical data and their behavior on a website. It helps maximize the efficiency of the sales team who will not have to spend more time cold-calling and, rather, focus only on sales-ready leads.

Even though it is a powerful tool, and lately there has been a lot of buzz around lead scoring, unfortunately, many companies still do not score their website visitors at all, or if they do, they don't do it right.

This material should help you understand the steps you need to take to set up your lead scoring in Kentico. It shows you how to create scoring criteria and work with a score threshold, and, most importantly, it provides you with a list of the most frequent rules we helped our customers to set up on their websites.

This Lead Scoring guide is divided into two sections:

#### 1. <u>Setting Up Lead Scoring in Kentico</u>

This section will help you understand the type of rules you can work with in Kentico, how to create new rules, and where to set up the score threshold and notification emails.

#### 2. Creating Most Frequent Rules, Step by Step

Once you are familiar with Kentico Lead Scoring, it is time to set up individual rules. This section provides an extensive list of the most used rules we have encountered when working on our clients' projects. The list can serve as an inspiration in case you have not defined any scoring criteria yet. Some of them may be applicable to your scenarios too.

So, as you can see, this Lead Scoring guide is focused on setting up Lead Scoring in the Kentico platform. If you are not there yet and you need to start with the basics first, it is recommended that you read through the following article, <u>Lead Scoring Step by Step</u>. It will help you to do your initial research, define the criteria, and determine the score threshold before you jump into Kentico and start setting it up.

Below, are other materials that will help you understand the concept of lead scoring, its benefits, and the reasons why you should start scoring visitors on your website.

- Video: What is Lead Scoring, and How Do I Use It?
- Whitepaper: Lead Scoring for Success Guide
- Quick Start Guide: Lead Scoring

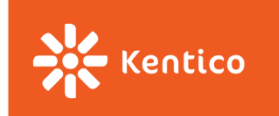

# **Setting Up Scoring in Kentico**

Thanks to Kentico, you will be able to put away your scoring system sketched on a paper and transform it into a digital one. Kentico Lead Scoring allows you to score and re-score your leads automatically based on their profile characteristics and behavior on your website, in real time. The re-scoring process is triggered automatically by each action of the website visitor.

You can set up scoring for your Kentico website in the Scoring application.

There are a couple of **documentation articles** that we would recommend to you, to understand all the details of Kentico Lead Scoring.

- <u>Scoring Contacts</u>
- Managing Contact Scores

Follow these basic steps to set up Lead Scoring in Kentico:

#### 1. Set Your Score Name

First, you need to set your score name, e.g. *Hot leads*, *Sales-ready contacts*, *Profile, and Behavior fit*, and a short description providing more information on who you are looking for with this score.

| Display name:* | Engagement and business fit                                                                                                    |   |
|----------------|----------------------------------------------------------------------------------------------------|---|
| Code name:*    | EngagementAndBusinessFit                                                                                                    | 0 |
| Description:   | Measures the fit and interest of B2B prospects<br>on the site. Fit is measured by demographics<br>and geographics. Interest is measured by<br>behavior on the site that can be tied to B2B<br>activities, such as visiting the 'Partnership'<br>section of the site or providing a phone number. |   |

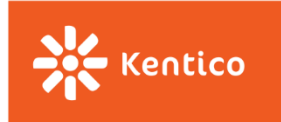

#### 2. Create Rules for Your Score

Based on your <u>initial research</u>, you have put together a list of your scoring criteria and distributed points amongst them. Now, it is time to take your notes and transform those criteria into Kentico rules.

The most important thing to understand before you begin is that you can create three different types of rules in Kentico – Attributes, Activities and Macro rules.

| Rule name:*   | Provided phone number    |
|---------------|--------------------------|
| Score value:* | 10                       |
| Rule type:*   | Attribute Activity Macro |

- **Attributes** are typically based on information provided by website visitors via online forms, such as their Telephone Number, Email Address, or Job Title.
- Activities allow you to specify activities performed by website visitors, such as Newsletter Subscription, Page Visit, or Form Submission. You can set recurrence for all Activity rules. That means your contacts can score higher for doing the same activity multiple times.
- **Macros** will help you define more complex rules, combining multiple Attributes and/or Activities. If you cannot find the rule you are looking for amongst options for Attributes or Activities, have a look at the Macros rules. You will probably find it there.

A great advantage of using macros is that you can combine multiple rules in one, using AND/OR operators in between them. You can also change the meaning of a sentence from positive to negative by changing the verb format. Have a look

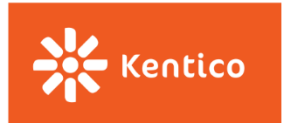

at the following picture demonstrating the AND operator in between two conditions and the negative format of the second sentence.

| Edit macro condition                                                                                                    |  |  |
|----------------------------------------------------------------------------------------------------|--|--|
| Rule designer Code                                                                                                    |  |  |
| Edit the condition using drag & drop and indent functionality:                                                                         |  |  |
| × 🕉 🔄 🔄 🛓 ⊙                                                                                                    |  |  |
| Contact <u>has</u> visited site <u>Dancing Goat</u> in the last <u>30</u> day(s)<br><u>and</u><br>Contact status <u>is not Student</u> |  |  |

Learn more about working with macro rules in our documentation article, <u>Building Conditions Using Macro Rules</u>.

If the list of prepared macros does not provide a rule you're looking for, developers can always create custom rules for you by following the steps in our documentation article, <u>Creating Macro Rules</u>.

The <u>following chapter</u> provides a list of the most used rules we saw in our customers' projects and how to set them up in Kentico.

#### 3. Set the Score Threshold

Your <u>research</u> helped to determine the number of points that leads need to reach so they are classified as sales-ready.

The only thing that remains is to set this number in the **"Send notification at"** field and specify the email address where an email message will be sent every time a contact on your website reaches the threshold. In case you want to set multiple email addresses for your email notifications, use a semicolon with no space in between them.

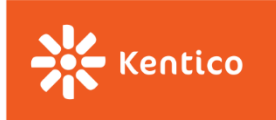

| Send notification at score: | 60                |
|-----------------------------|-------------------|
| Notification email address: | sales@kentico.com |

You can have a look and/or change the text of such an email notification in the **Email Templates** application. After selecting (*global*) site in the upper right corner search for an email template called *Scoring – Notification email*.

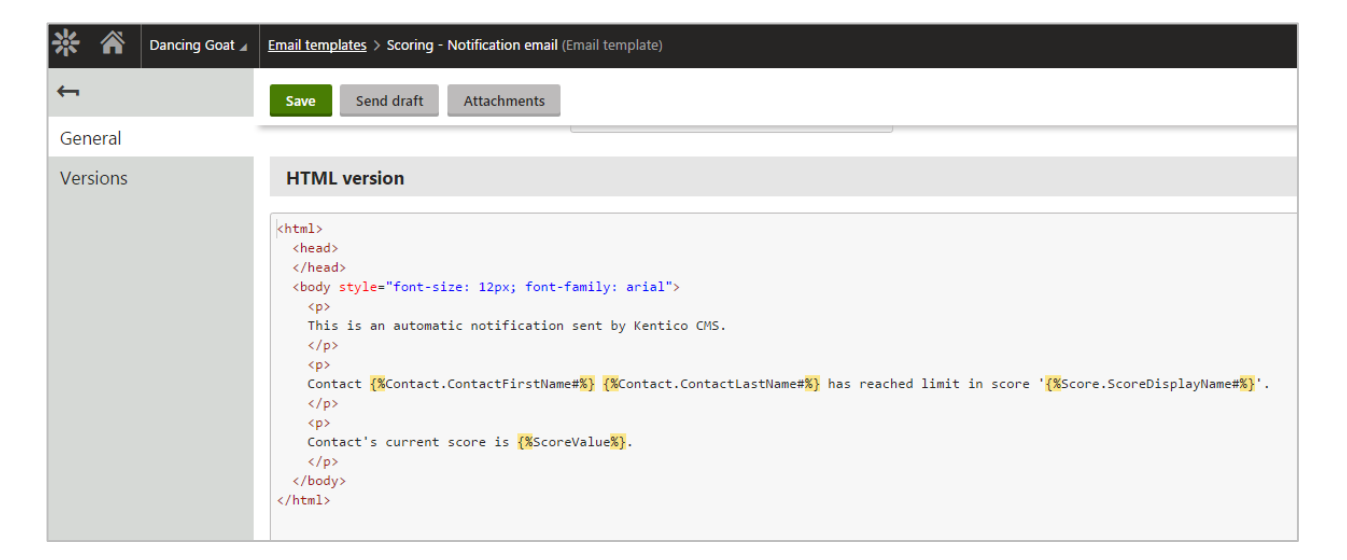

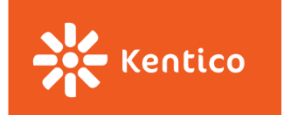

# **Creating Most Frequent Rules, Step by Step**

What follows is a list of scoring rules we frequently get asked about. That's why we decided to demonstrate how these can be achieved in Kentico. This should make it easier for you to launch your Lead Scoring system as soon as possible.

For better clarity and for the purpose of this material, we have divided them into three categories—**Attributes**, **Activities**, and **Negative rules**. Each category then contains rules, divided into subcategories depending on the nature of the rule.

Feel free to click on the following subcategories to jump into the corresponding rules.

| Attributes          | Activities             | Negative rules           |
|---------------------|------------------------|--------------------------|
| Company information | Traffic sources        | No visits to the website |
| Email address       | Page visits            | Personal email address   |
| Location            | Newsletters and emails | Email unsubscriptions    |
| <u>Status</u>       | Form submissions       |                          |
| Custom fields       | Purchases              |                          |
|                     | On-site search         |                          |

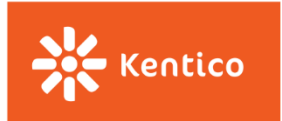

### **Attributes**

Attribute rules are typically based on information provided by website visitors via online forms, such as their Telephone Number, Email Address, or Job Title. Attributes help you understand how well website visitors fit your business, who they are, and how engaged they are with whatever you do.

You can find some examples of Attribute rules below.

#### **Company Information**

It may be useful for you to have some information about the company your lead works for, e.g., the size of the company, its revenue, or the company's name.

#### Works for a Specific Company

This rule allows you to score your contacts based on the company they work for as some of the companies may be more or less important for your business.

You can create one rule for each company and assign more points to companies that are very important to you and less to those that are of a lower importance.

| General                          |                                             |
|----------------------------------|---------------------------------------------|
| Rule nar<br>Score val<br>Rule tv | me:* From "High Standards" company lue:* 15 |
| Rule settings                    |                                             |
| Attrib                           | Company T                                   |
| Condit                           | tion: Equals • High Standards               |

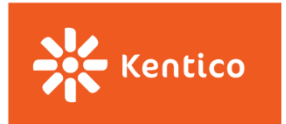

#### **Role in a Company**

During your initial research, you may have identified that it is typically a certain job role/s within a company that makes purchase decisions. If you want to score multiple roles, it is necessary to create rules for each role to which you want to assign points.

| General       |                                    |
|---------------|------------------------------------|
| Rule name:*   | Job position - CEO                 |
| Score value:* | 15                                 |
| Rule type:*   | Attribute      Activity      Macro |
| Rule settings |                                    |
| Attribute:    | Job title 🔻                        |
| Condition:    | Equals CEO                         |

#### **Provided Business Phone Number**

This rule allows you to score those contacts who provided their business telephone number, typically via one of your online forms or personally via a business card.

| General       |                                |
|---------------|--------------------------------|
| Rule name:*   | Provided business phone number |
| Score value:* | 10                             |
| Rule type:*   | Attribute O Activity O Macro   |
| Rule settings |                                |
| Attribute     | Business phone                 |
| Condition     | Is not empty                   |

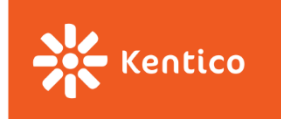

#### **Email Address**

If a provided email address is an important indicator of someone's interest in your company, then create a rule based on an Email Attribute.

#### **Provided any Email Address**

For such a rule you can use two different further specifying conditions.

The **"Is not empty"** condition means that the Email field in the Contact's profile does contain some text.

| General       |                        |
|---------------|------------------------|
| Rule name:*   | Provided email address |
| Score value:* | 15                     |
| Rule type:*   | Attribute              |
| Rule settings |                        |
| Attribute:    | Email                  |
| Condition:    | Is not empty           |

If you want to be a little more specific, you may use the "**Contains**" condition that allows you to further specify what text or characters an Email field, in the contact's profile, should contain, e.g. at least the "@" character.

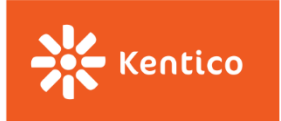

| General       |                                  |
|---------------|----------------------------------|
| Rule name:    | * Provided email address         |
| Score value:  | * 15                             |
| Rule type:    | * 💿 Attribute 🔘 Activity 🔵 Macro |
| Rule settings |                                  |
| Attribute     | Email 🔻                          |
| Condition     | Contains 🔻 @                     |

#### Location

You can score your contacts based on what country or city they come from. You use these rules especially in cases where some locations may be more or less important for your business.

#### Is From a Specific Country

This rule allows you to score contacts based on the country they come from. If you have multiple countries, each with a different number of points, create one rule for each of them.

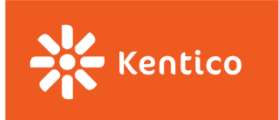

| General       |                                           |
|---------------|-------------------------------------------|
| Rule name:    | Country - SWE                             |
| Score value:  | * 10                                      |
| Rule type:    | *      Attribute      Activity      Macro |
| Rule settings |                                           |
| Attribute     | e: Country 🔻                              |
| Condition     | n: Sweden 🔻                               |

#### Is from Any of These Countries

This macro rule allows you to set multiple countries in one rule, all of them with the same number of points. Once inside the "Edit Macro" condition window, look for a rule *Contact is from country* and select each of your desired countries, one by one, from the list.

| General       |               |                                                                                  |            |
|---------------|---------------|----------------------------------------------------------------------------------|------------|
|               | Rule name:*   | Country - AUS, UK, USA                                                           | ]          |
|               | Score value:* | 15                                                                               |            |
|               | Rule type:*   | 🔿 Attribute 🔿 Activity 💿 Macro                                                   |            |
| Rule settings |               |                                                                                  |            |
|               | Macro:        | Contact is from any of the following countries<br>Australia, United Kingdom, USA | Edit Clear |

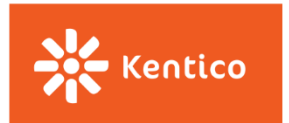

#### Is from a Specific City

This rule allows you to score contacts based on the city they come from. If you have multiple cities, each with a different number of points, create one rule for each of them.

| General       |                                                                |
|---------------|----------------------------------------------------------------|
| Rule name:*   | City - Prague                                                  |
| Score value:* | 3                                                              |
| Rule type:*   | <ul> <li>Attribute</li> <li>Activity</li> <li>Macro</li> </ul> |
| Rule settings |                                                                |
| Attribute:    | City                                                           |
| Condition:    | Equals   Prague                                                |

On the other hand, you can penalize your website visitors for being from a specific location by applying negative scores. Please visit the part dedicated to <u>Negative Rules</u> so you know how to set up such a rule.

#### Status

You can score your contacts based on the status they hold within your company, and how you perceive them in comparison with other contacts.

You can look at the status from different perspectives, based on how important they are to your business (e.g., VIP customers), based on how engaged they are with your events (e.g., Not interested contacts), or based on their level of partnership (e.g., Gold partners), etc.

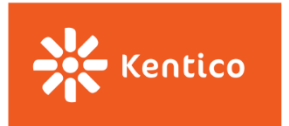

You can <u>create contact statuses</u> in the Contact Management application under the Configuration tab, and then you need to create a scoring rule based on the Status Attribute.

| General       |                                    |
|---------------|------------------------------------|
| Rule name:*   | Is partner                         |
| Score value:* | 10                                 |
| Rule type:*   | Attribute      Activity      Macro |
| Rule settings |                                    |
| Attribute:    | Status 🔻                           |
| Condition:    | Partner •                          |

#### **Custom Fields**

The **industry**, **size** of the company, company **revenue**, or **company email address** are not fields created by default in Kentico's system. Those are fields your developers <u>will</u> <u>create in the Modules application</u>.

Once set in the system, you can select them from the Attribute drop-down list as any other Attribute rule in the Scoring application.

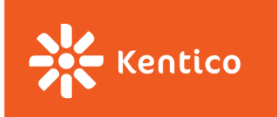

| Attribute: | Industry            | • |
|------------|---------------------|---|
|            | Address             |   |
| Condition: | Birthday            |   |
|            | Bounced emails      |   |
|            | Business phone      |   |
|            | Campaign            |   |
|            | City                |   |
|            | Company             |   |
|            | Company revenue     |   |
|            | Contact owner       |   |
|            | Country             |   |
|            | Email               |   |
|            | First name          |   |
|            | Gender              |   |
|            | Industry            |   |
|            | Job title 45        |   |
|            | Last name           |   |
|            | Middle name         |   |
|            | Notes               |   |
|            | Private phone       |   |
|            | Size of the company |   |
|            | State               | - |

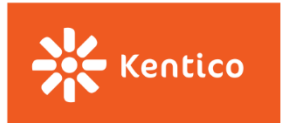

## **Activities**

Activity rules are based on activities performed by your contacts directly on your website (e.g., Page Visits, Form Submissions, or Newsletter Subscriptions), or from your emails (e.g., Email opens or clicks). Activities help you understand the level of your contacts' engagement toward your business.

You can find some examples of the Activities rules below.

#### **Traffic Sources**

These types of rules allow you to score contacts based on where they started their journey to your website.

#### **Got to Your Website Directly**

You can score contacts who visited your website by typing your website URL address into the browser address bar.

| General                      |                                |  |
|------------------------------|--------------------------------|--|
| Rule name:*<br>Score value:* | Traffic source - direct        |  |
| Rule type:*                  | O Attribute   Activity O Macro |  |
| Rule settings                |                                |  |
| Activity:                    | Landing page •                 |  |
| Browser information          |                                |  |
| IP address:<br>URL referrer: | Contains   Is empty            |  |

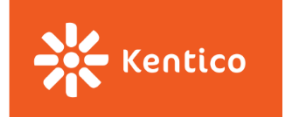

#### **Came from Any Search Engine**

You can use the following rule to score contacts who came to your website from any search engine, without specifying what search engine it was.

| General       |              |                              |
|---------------|--------------|------------------------------|
| Rule          | name:*       | affic source - search engine |
| Score         | value:* 2    |                              |
| Rul           | e type:*     | Attribute 💿 Activity 🔘 Macro |
| Rule settings |              |                              |
|               | Activity: Ex | kternal search               |

#### **Came from a Specific Search Engine**

If you want to score your contacts based on the type of search engine they used in order to reach your website, use the URL referrer to specify what search engine it was.

| General       |                                |
|---------------|--------------------------------|
| Rule name:*   | Traffic source - Google        |
| Score value:* | 10                             |
| Rule type:*   | 🔿 Attribute 💿 Activity 🔘 Macro |
| Rule settings |                                |
| Activity:     | External search 🔻              |

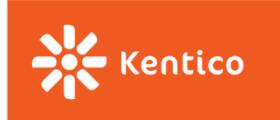

| Browser information |          |        |  |
|---------------------|----------|--------|--|
| IP address:         | Contains | •      |  |
| URL referrer:       | Contains | google |  |

#### Came from a Referring Site

You can also score your contacts based on what referring site they came from. In such case, don't forget to use the URL referrer specifying the URL address of the referring site.

| General             |                                                                                     |
|---------------------|-------------------------------------------------------------------------------------|
| Rule name:*         | Traffic source - www.domain.com                                                     |
| Score value:*       | 2                                                                                   |
| Rule type:*         | <ul> <li>Attribute          <ul> <li>Activity</li> <li>Macro</li> </ul> </li> </ul> |
| Rule settings       |                                                                                     |
| Activity:           | Landing page                                                                        |
| Browser information |                                                                                     |
| IP address:         | Contains 🔻                                                                          |
| URL referrer:       | Contains vww.domain.com                                                             |

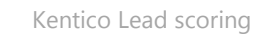

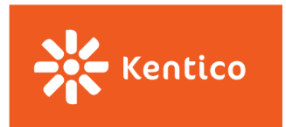

#### **Page Visits**

Page Visits rules allow you to score your contacts, based on pages they visited on your website, and add more points for recurring actions.

#### Visited a Specific Page

The following rule allows you to score your contacts based on a specific page they've visited. This way you will be able to assign points for visits to important pages on your website, such as the Pricing or Order page.

If the contact visits the page multiple times, only the first activity adds points and all the following ones are ignored by the system.

| General                     |                                |
|-----------------------------|--------------------------------|
| Rule name:*                 | Page visit - Partnership       |
| Score value:*               | 5                              |
| Rule type:*                 | 🔿 Attribute 💿 Activity 🔿 Macro |
| Rule settings               |                                |
| Activity:                   | Page visit 🔻                   |
| Activity details            |                                |
| Activity performed between: | Now and                        |
|                             | Mow                            |
| Location                    |                                |
| Page:                       | /Partnership Select Clear      |

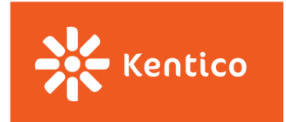

#### Visited a Specific Page Multiple Times

The following rule allows you to score your contacts based on a specific page they've visited and add more points to those who visited the same page multiple times.

The **Max. rule points** field limits the number of points that a contact can get for multiple visits to the same page.

| General                                           |                                                                                                    |
|---------------------------------------------------|----------------------------------------------------------------------------------------------------|
| Rule name:*<br>Score value:*                      | Page visit - Partnership<br>5                                                                                                   |
| Rule type:*                                       | Attribute  Activity  Macro                                                                                                    |
| Rule settings                                     |                                                                                                    |
| Activity:                                         | Page visit 🔹                                                                                                    |
| Activity details                                  |                                                                                                    |
| Activity performed between:                       | Image: Model     Now       Image: Model     Now                                                                                 |
| Location                                          |                                                                                                    |
| Page:                                             | /Partnership Select Clear                                                                                                    |
| Validity                                          |                                                                                                    |
| Recurring rule:<br>Max. rule points:<br>Validity: | <ul> <li>Z5</li> <li>Days</li> <li>Weeks</li> <li>Months</li> <li>Years</li> <li>0</li> <li>Until</li> <li>Today N/A</li> </ul> |

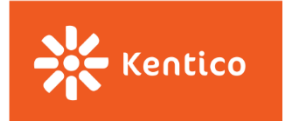

#### Visited a Parent Page and/or Its Subpages

The following rule allows you to score contacts who visited a specific section on your website and/or any of its subpages.

Notice that the **"Activity URL"** field contains the part of the URL specific to your parent page. It means that a contact who visits any page containing this alias path will score.

| General                     |                                         |
|-----------------------------|-----------------------------------------|
| Rule name:*                 | Category page visit - Grinders products |
| Score value:*               | 10                                      |
| Rule type:*                 | Attribute  Activity  Macro              |
| Rule settings               |                                         |
| Activity:                   | Page visit 🔹                            |
| Activity details            |                                         |
| Activity performed between: | Now and                                 |
|                             |                                         |
| Location                    |                                         |
| Page:                       | Select Clear                            |
| Activity URL:               | Contains                                |

Even though it is not shown here, you can easily set a recurrence for your rule so you can assign more points to those who visited the parent page or its subpages multiple times.

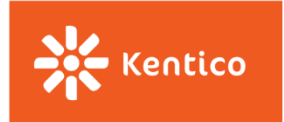

#### Visited a Page/Whole Section at Least X Times

At the moment, we do not have any out-of-the-box rule that allows you to score contacts, **only** if they visited a certain page or a whole section **multiple times**.

For such a rule, we recommend creating your own macro rule in the Contact Management application under the Configuration tab. Here is an <u>article</u> that explains how to define the macro rule once it is created.

| 🔆 🎢 Dancing Goat | a Contact management <i>☆</i>                           |
|------------------|---------------------------------------------------------|
| Site:<br>(all)   | New macro rule                                          |
| Contacts         | Display name: Contains                                  |
| Accounts         | Condition: Contains                                     |
| Pending contacts | Enabled: (all)                                          |
| Activity log     |                                                         |
| On-line users    |                                                         |
| Configuration    | Actions Display name                                    |
| Account status   | <ul> <li>Activity 'Blog post subscription' p</li> </ul> |
| Activity types   | 💉 📋 🚥 Activity 'Clicked marketing email                 |
| Contact status   | 💉 📋 🚥 Activity 'Clicked marketing email                 |
| Contact role     | 💉 📋 🚥 🛛 Activity 'Content rating' performe              |
| Macro rules      | 🖍 📋 🚥 Activity 'External search' performe               |

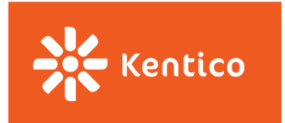

#### **Newsletters and Emails**

These rules allow you to score your contacts based on their engagement with your email marketing activities.

#### Subscribed to Any Newsletter

You can score your contacts based on their subscriptions to your newsletters. If you use the *Subscription to a newsletter* activity with no further specification, the system will add points to the contact for any newsletter he/she subscribed to.

| General       |               |                                                                                     |
|---------------|---------------|-------------------------------------------------------------------------------------|
|               | Rule name:*   | Newsletter subscription (any)                                                       |
|               | Score value:* | 10                                                                                  |
|               | Rule type:*   | <ul> <li>Attribute          <ul> <li>Activity</li> <li>Macro</li> </ul> </li> </ul> |
| Rule settings |               |                                                                                     |
|               | Activity:     | Subscription to a newsletter                                                        |

#### Subscribed to a Specific Newsletter

Use this rule to score contacts based on what newsletter they subscribed to.

You have two options here: use the **Activity** or **Macro** rule.

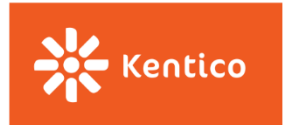

The only difference between these two is that the **Macro rule** takes care of deducting points from the contact in case he/she is not subscribed anymore to that newsletter.

| General       |                                                        |  |
|---------------|--------------------------------------------------------|--|
| Rule name:*   | Newsletter subscription (Dancing goat)                 |  |
| Score value:* | 10                                                     |  |
| Rule type:*   | Attribute Activity Macro                               |  |
| Rule settings |                                                        |  |
| Macro:        | Contact is subscribed to newsletter Dancing Edit Clear |  |

The **Activity rule** only assigns points once, at the moment of the subscription to the newsletter, and does not check if the contact is still subscribed after some time or not. If you decide to use the Activity rule, our suggestion would be to use it together with a <u>negative rule for unsubscriptions</u>.

| General          |                                                                                     |
|------------------|-------------------------------------------------------------------------------------|
| Rule name:*      | Newsletter subscription (Dancing goat)                                              |
| Score value:*    | 10                                                                                  |
| Rule type:*      | <ul> <li>Attribute          <ul> <li>Activity</li> <li>Macro</li> </ul> </li> </ul> |
| Rule settings    |                                                                                     |
| Activity:        | Subscription to a newsletter                                                        |
| Activity details |                                                                                     |
| Newsletter:      | Dancing goat newsletter                                                             |

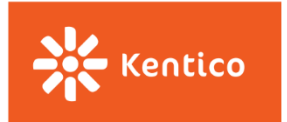

#### **Opened Specific Email/s**

This rule allows you to score your contacts based on marketing emails they opened. You have a couple of options here.

You can score them for only one email they opened. In that case, you will go for a macro rule *Contact has opened the specified marketing email.* 

| General       |               |                                                                               |
|---------------|---------------|-------------------------------------------------------------------------------|
|               | Rule name:*   | Opened "Colombia coffee sample" email                                         |
|               | Score value:* | 5                                                                             |
|               | Rule type:*   | <ul> <li>Attribute</li> <li>Activity</li> <li>Macro</li> </ul>                |
| Rule settings |               |                                                                               |
|               | Macro:        | Contact has opened marketing email Get a free<br>Colombia coffee sample today |

Or you can score contacts for multiple opened emails. In that case, use the same condition as in the previous example but as many times as you need. Don't forget that you can always change the operator in between conditions from *AND* to *OR* if that suits your scenario.

| General                                     |                                                                                                    |
|---------------------------------------------|----------------------------------------------------------------------------------------------------|
| Rule name:*<br>Score value:*<br>Rule type:* | Opened "Colombia" and "Brazil" marketing emai 5 O Attribute O Activity O Macro                                                                           |
| Rule settings                               |                                                                                                    |
| Macro:                                      | Contact has opened marketing email Get a free<br>Colombia coffee sample today<br>and<br>Contact has opened marketing email New Brazil<br>coffee in stock |

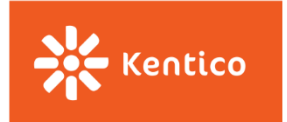

There is also a rule that allows you to specify when such an activity happened. If you want to set such a time period, use the rule *Contact has opened the specified marketing email in the last X days*.

| General                                     |                                                                                                    |
|---------------------------------------------|----------------------------------------------------------------------------------------------------|
| Rule name:*<br>Score value:*<br>Rule type:* | Opened "Colombia coffee sample" (last 10 days) 5 O Attribute O Activity O Macro                      |
| Rule settings                               |                                                                                                    |
| Macro:                                      | Contact has opened marketing email Get a free<br>Colombia coffee sample today in the last 10<br>days |

#### **Opened Any Email under a Specific Email Feed**

This rule allows you to score your contacts for any email opened under the specified email feed. Once in the editing mode, use the rule *Contact has opened one of the emails in the specified email feed in the last X days*. The contact will only score once, even though he/she opened multiple emails sent from the same email feed.

| General       |               |                                                                                               |
|---------------|---------------|-----------------------------------------------------------------------------------------------|
|               | Rule name:*   | Opened any email under "Colombia coffee prom                                                  |
|               | Score value:* | 5                                                                                             |
|               | Rule type:*   | Attribute Activity Interview Macro                                                            |
| Rule settings |               |                                                                                               |
|               | Macro:        | Contact has opened email feed Colombia coffee<br>promotion in the last ? day(s)<br>Edit Clear |

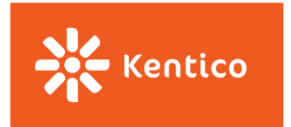

If you want the contact to collect a score for multiple opened emails under this same feed, you need to use the **Activity type** of rule and set its **recurrence**.

| General                              |                                              |
|--------------------------------------|----------------------------------------------|
| Rule name:*<br>Score value:*         | Opened any email under "Colombia coffee prom |
| Rule type:*                          | 🔘 Attribute 💿 Activity 🔘 Macro               |
| Rule settings                        |                                              |
| Activity:                            | Opened marketing email                       |
| Activity details                     |                                              |
| Email feed:                          | Colombia coffee promotion                    |
| Validity                             |                                              |
| Recurring rule:<br>Max. rule points: | ✓<br>20                                      |

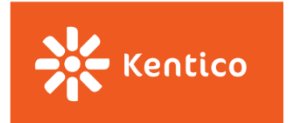

#### Clicked a Link in the Email/s

This rule allows you to score your contacts based on links they clicked in your marketing emails. Use the *Contact has clicked a link in marketing email* to design such a rule.

| General       |               |                                                                                                 |
|---------------|---------------|-------------------------------------------------------------------------------------------------|
|               | Rule name:*   | Clicked link in "Brazil coffee" email                                                           |
|               | Score value:* | 8                                                                                               |
|               | Rule type:*   | 🔿 Attribute 🔘 Activity 💿 Macro                                                                  |
| Rule settings |               |                                                                                                 |
|               | Macro:        | Contact has clicked a link in marketing email<br>New Brazil coffee in stock in the last ? days. |

Using the **Macro rule type**, the contact will only score once, even though he/she clicked multiple links in the same email.

Do not forget you have a couple of additional options here, as in the case of rules related to email opens.

You can specify the period of time when such an email click happened. In that case, make sure you have selected the condition allowing you to set the period of time.

If you want to score contacts based on clicked links in multiple emails, use the condition any number of times you need and make sure the *AND* operator appears in between them.

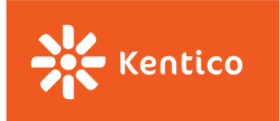

| General       |                                                                                                    |            |
|---------------|----------------------------------------------------------------------------------------------------|------------|
| Rule name:*   | Clicked link in "Coffee 101" and "Coffee Club" en                                                                                                    |            |
| Score value:* | 8                                                                                                    |            |
| Rule type:*   | 🔿 Attribute 🔿 Activity 🖲 Macro                                                                                                    |            |
| Rule settings |                                                                                                    |            |
| Macro:        | Contact has clicked a link in marketing email<br>Coffee 101 - Lesson 2<br>and<br>Contact has clicked a link in marketing email<br>Become coffee club member and get exclusive<br>perks | Edit Clear |

#### **Form Submissions**

The following rules allow you to score contacts based on any form completion on your website. Your forms can have many different styles and can be used for all different purposes, e.g., Consultation Booking, Demo Request, Whitepaper Download, Software Trial, or Contact Request.

#### **Completed a Form**

Use a macro rule to score your contacts based on a form they submitted on your website. Such a macro rule also allows you to specify the period of time when such an activity had to happen, if that is what you are looking for.

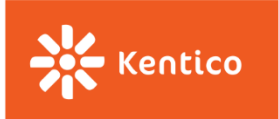

| General       |               |                                                                        |            |
|---------------|---------------|------------------------------------------------------------------------|------------|
|               | Rule name:*   | Submitted Partnership form                                             | ]          |
|               | Score value:* | 15                                                                     | ]          |
|               | Rule type:*   | 🔿 Attribute 🔿 Activity 💿 Macro                                         |            |
| Rule settings |               |                                                                        |            |
|               | Macro:        | Contact has submitted form Partnership<br>application in last ? day(s) | Edit Clear |

#### Selected a Specific Option in the Form

This rule allows you to score your contacts based on options selected in their completed forms.

Look at the following example. The form contains a 'radio buttons' field type with two options. We score contacts based on what option was selected by the contact.

| Company name    |                  |
|-----------------|------------------|
|                 |                  |
| First name      |                  |
| lastname        |                  |
| Last name       |                  |
| Phone (optional | )                |
| Email           |                  |
|                 |                  |
| l am interested | in               |
| Becoming a w    | holesale partner |
| Becoming a page | artner café      |
| APPLY           |                  |

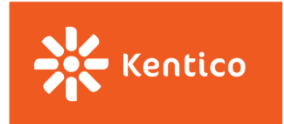

For such a scenario, you use a macro rule *Contact has filled in form field with value containing specific text in the last X days.* The only thing you need to do is to specify the form, the field name, and put in the value for the desired option. Such a value will depend on the method developers used to define the list of options in the Forms application. Please refer to them for further questions.

Again, as with the majority of activities-based macro rules, you can set the period of time the form completion happened on your website.

| General       |                                             |                                                                                                    |            |  |
|---------------|---------------------------------------------|----------------------------------------------------------------------------------------------------|------------|--|
|               | Rule name:*<br>Score value:*<br>Rule type:* | Wholesale partner interest         10         O Attribute       O Activity         Image: Macro Image: Macro | ]          |  |
| Rule settings |                                             |                                                                                                    |            |  |
|               | Macro:                                      | Contact has filled in form field Partnership<br>application - I am interested in with value<br>containing wholesale partner in the last ? day(s)                                                                                                    | Edit Clear |  |

#### Purchases

These rules allow you to score contacts based on their purchase activity on your website.

#### Purchased any Product

Score contacts who already purchased a product on your website. You may notice that this rule does not specify what product was purchased, thus any product could have been purchased. If the purchase happens multiple times, only the first activity adds points and all the following ones are ignored by the system.

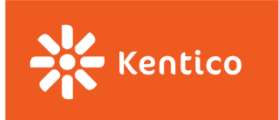

| General       |            |                                                                                     |
|---------------|------------|-------------------------------------------------------------------------------------|
| Rul           | e name:*   | Purchase                                                                            |
| Scor          | re value:* | 15                                                                                  |
| Ru            | ıle type:* | <ul> <li>Attribute          <ul> <li>Activity</li> <li>Macro</li> </ul> </li> </ul> |
| Rule settings |            |                                                                                     |
|               | Activity:  | Purchase <b>•</b>                                                                   |

#### **Purchased a Specific Product**

You can score your contacts based on the product they purchased. In this case, you will use a macro rule, *Contact has purchased the specified product,* and you will then specify what product he/she had to purchase in order to score in this rule.

| General       |               |                                                       |
|---------------|---------------|-------------------------------------------------------|
|               | Rule name:*   | Purchase - Cup with saucer                            |
|               | Score value:* | 10                                                    |
|               | Rule type:*   | 🔿 Attribute 🔘 Activity 💿 Macro                        |
| Rule settings |               |                                                       |
|               | Macro:        | Contact has purchased product Personalized Edit Clear |

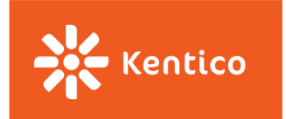

#### **Purchased Multiple Times**

Use a macro rule, *Contact purchased number of products in the last X days*, to score contacts who purchased multiple products on your website. This rule allows you to set a time period when such an activity happened. If that time period is nothing you care about, leave it empty.

| General                  |                                                                   |
|--------------------------|-------------------------------------------------------------------|
| Rule name<br>Score value | e:* Purchase - 2 products / 30 days                               |
| Rule type                | e:* 🔘 Attribute 🔘 Activity 💿 Macro                                |
| Rule settings            |                                                                   |
| Mac                      | Contact has purchased at least 2 product(s) in the last 30 day(s) |

#### **On-Site Search**

Thanks to these rules, you will be able to score your contacts based on their search activity on your website.

#### Used the On-Site Search Box

You can score contacts for using a search box on your website that may tell you the contact is interested in some specific part of your website.

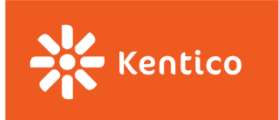

| General       |                              |                                   |
|---------------|------------------------------|-----------------------------------|
|               | Rule name:*<br>Score value:* | Search - internal                 |
|               | Rule type:*                  | O Attribute      Activity O Macro |
| Rule settings |                              |                                   |
|               | Activity:                    | Internal search                   |

#### Searched for a Specific Word

You can also score contacts who are looking for a specific word using the search box on your website. In this case, use a macro rule *Contact has searched for specified keywords in the last X days*.

| General       |             |                                                                                         |            |
|---------------|-------------|-----------------------------------------------------------------------------------------|------------|
| Ru            | ule name:*  | Searched for a KW "Coffee Grinder"                                                      | ]          |
| Sco           | ore value:* | 2                                                                                       |            |
| R             | Rule type:* | 🔿 Attribute 🔿 Activity 🖲 Macro                                                          |            |
| Rule settings |             |                                                                                         |            |
|               | Macro:      | Contact has searched for any of the following keywords in last ? day(s): Coffee Grinder | Edit Clear |

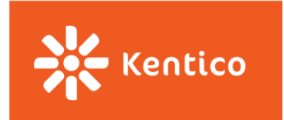

### **Negative Rules**

Since there may be some characteristics or behaviors that will make your leads less desirable to your business, Kentico allows you to deduct points from your leads in case those rules are fulfilled. These negative rules can completely change your scoring results and the way you look at individual leads.

To start using negative scoring, you need to add the minus sign (-) before the score in the "Score value" field.

You can find some examples of the negative rules below.

#### Has Not Visited the Site within the Last X Days

The macro rule *Contact has visited a specified site in the last X days,* allows you to penalize those contacts who have not visited your website during some period of time. Just make sure that you have switched the verb into its negative form.

| General       |               |                                                                 |            |
|---------------|---------------|-----------------------------------------------------------------|------------|
|               | Rule name:*   | No visit (last 60 days)                                         |            |
| s             | Score value:* | -15                                                             |            |
|               | Rule type:*   | 🔿 Attribute 🔵 Activity 🖲 Macro                                  |            |
| Rule settings |               |                                                                 |            |
|               | Macro:        | Contact has not visited site Dancing Goat in the last 60 day(s) | Edit Clear |

#### **Provided Personal Email Address**

You may deduct points from your contacts in case they provided you with their personal email address instead of their business one. Create one rule for each non-desired email provider.

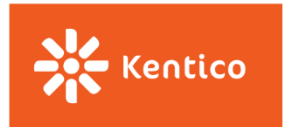

Use the *Ends with* condition to clearly specify what the end part of the email address looks like.

| General       |                                 |
|---------------|---------------------------------|
| Rule name:*   | Provided personal email (GMAIL) |
| Score value:* | -10                             |
| Rule type:*   | Attribute Activity Macro        |
| Rule settings |                                 |
| Attribute:    | Email                           |
| Condition:    | Ends with                       |

Or, you may use the *Contains* condition in case you do not want to be too specific and leave some space for modifications.

| General       |                                                                |
|---------------|----------------------------------------------------------------|
| Rule name:*   | Provided personal email (GMAIL)                                |
| Score value:* | -10                                                            |
| Rule type:*   | <ul> <li>Attribute</li> <li>Activity</li> <li>Macro</li> </ul> |
| Rule settings |                                                                |
| Attribute:    | Email                                                          |
| Condition:    | Contains 🔻 gmail                                               |

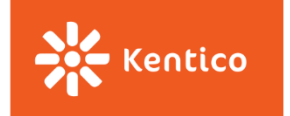

#### Unsubscribed from One Single Email

This rule allows you to deduct points from those contacts who unsubscribed from any of your email feeds (newsletters or email campaigns).

| General       |          |                                         |
|---------------|----------|-----------------------------------------|
| Rule          | name:*   | Unsubscribed from one                   |
| Score         | value:*  | -5                                      |
| Rule          | type:*   | Attribute • Activity O Macro            |
| Rule settings |          |                                         |
| A             | ctivity: | Unsubscription from a single email feed |

If you want to specify what email feed the contacts had to unsubscribe from to lose points, use the following rule:

#### **Unsubscribed from a Specific Email Feed**

You can deduct points from your contacts for unsubscribing from a specific email feed (newsletters or email campaigns). The important thing to do is specify what email feed it was, in the Email feed drop-down displaying all the email feeds you've created in Kentico.

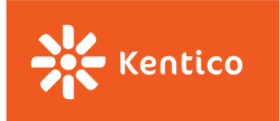

| Rule name:* Unsubscribed from Dancing goat newsletter |
|-------------------------------------------------------|
| Score value:* -5                                      |
| Rule type:* O Attribute      Activity O Macro         |
| Rule settings                                         |
| Activity: Unsubscription from a single email feed     |
| Activity details                                      |
| Email feed: Dancing goat newsletter                   |
| Email: (none)                                         |
| (none) 🔻                                              |
| Activity performed between:                           |

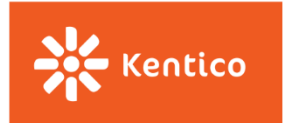

#### **Unsubscribed from All Marketing Emails**

You can negatively score your contacts based on their "unsubscribe from all communications" behavior.

| General                      |                                        |
|------------------------------|----------------------------------------|
| Rule name:*                  | Unsubscribed from all                  |
| Score value:*<br>Rule type:* | -15<br>O Attribute  O Activity O Macro |
| Rule settings                |                                        |
| Activity:                    | Opted out from all marketing emails    |

Please let us know at <u>consulting@kentico.com</u> if you think we should add some specific rules you may want to create and you have already worked with on your website. We will be adding more and more scoring rules into this guide based on your feedback.